## Proceso de actualización local de WSA/ESA

## Contenido

Introducción Prerequisites Requirements Componentes Utilizados Antecedentes Actualizaciones para dispositivos que ejecutan AsyncOS versiones 10.0 y posteriores Descargue la actualización de AsyncOS Actualizar el aparato

## Introducción

Este documento describe el proceso que se utiliza para actualizar el Cisco Web Security Appliance (WSA) y el Cisco Email Security Appliance (ESA) localmente.

El proceso de actualización local solo realiza *AsyncOS* actualizaciones. lo hace *NO* aplicar a *actualizaciones del motor de servicio*.

## Prerequisites

### Requirements

Cisco recomienda que tenga conocimiento de los procedimientos de actualización (en línea) estándar de Cisco WSA y ESA.

### **Componentes Utilizados**

La información que contiene este documento se basa en estas versiones de software:

Versiones 10.0 y posteriores de AsyncOS.

The information in this document was created from the devices in a specific lab environment. All of the devices used in this document started with a cleared (default) configuration. If your network is live, make sure that you understand the potential impact of any command.

## Antecedentes

A veces, cuando la red está congestionada, los intentos de actualizar el WSA o el ESA a través de Internet pueden fallar. Por ejemplo, si hay una actualización disponible para un dispositivo, AsyncOS la descarga e instala simultáneamente. Sin embargo, si la red está congestionada, es posible que la descarga se cuelgue y que la actualización falle. En escenarios como estos, una opción disponible es actualizar el WSA o el ESA localmente.

# Actualizaciones para dispositivos que ejecutan AsyncOS versiones 10.0 y posteriores

Para actualizar los dispositivos que ejecutan AsyncOS Versiones 10.0 y posteriores, debe descargar la actualización AsyncOS y luego aplicarla al dispositivo usando un servidor local IIS o Apache.

#### Descargue la actualización de AsyncOS

Complete estos pasos para descargar la actualización de AsyncOS:

- 1. Vaya a la página Buscar una Imagen de Actualización Local.
- Introduzca los números de serie adecuados para dispositivos físicos o VLN y modelo para dispositivos virtuales. Separe los números de serie con comas si hay más de uno.

Debe ser una ID de serie o de VLN válida

a) La máquina para la que se descarga debe ser la misma que se da.

b) El archivo manisfest tendrá un hash para el VLN o el serial como parte del proceso de autenticación utilizado fuera de línea

**Nota**: La serie del dispositivo, la etiqueta de versión y el modelo se pueden determinar iniciando sesión en la CLI y escribiendo "versión". Para los detalles de VLN del dispositivo virtual, utilice el comando CLI "showlicense".

3. En el campo Base Release Tag, introduzca la versión actual del dispositivo con este formato:

- Para WSA: coeus-x-x-xxxx (coeus-10-5-1-296, por ejemplo)
- Para el SEC: phoebe-x-x-x-xxx (phoebe-10-0-0-203, por ejemplo)
- Para SMA: zeus-x-x-xxxx (zeus-10-1-0-037, por ejemplo)

Haga clic en **Obtener manifiesto** para ver una lista de las posibles actualizaciones para los números de serie especificados o VLN.

4. Para descargar la actualización, haga clic en el paquete de versión de la versión a la que desea actualizar su dispositivo.

**Nota:** Este paquete contiene el archivo XML necesario dentro del archivo zip preparado para los números de serie que ha introducido.

5. Extraiga el paquete descargado en su servidor HTTP.

6. Verifique que la estructura del directorio esté accesible y tenga un aspecto similar a este:

Para WSA

```
asyncos/coeus-10-5-1-296/app/default/1
asyncos/coeus-10-5-1-296/distroot/default/1
asyncos/coeus-10-5-1-296/hints/default/1
asyncos/coeus-10-5-1-296/scannerroot/default/1
asyncos/coeus-10-5-1-296/upgrade.sh/default/1
```

#### Para la ESA

```
asyncos/phoebe-10-0-0-203/app/default/1
asyncos/phoebe-10-0-0-203/distroot/default/1
asyncos/phoebe-10-0-0-203/hints/default/1
asyncos/phoebe-10-0-0-203/scannerroot/default/1
asyncos/phoebe-10-0-0-203/upgrade.sh/default/1
```

**Nota:** En este ejemplo, **10.5.1-296** para WSA y **10.0.0-203** para ESA son las versiones de destino. No es necesario que busque el directorio en el servidor HTTP.

#### Actualizar el aparato

Complete estos pasos para configurar el ESA para utilizar el servidor de actualización local:

- 1. Vaya a Servicios de seguridad > Actualizaciones de servicio y haga clic en Editar configuración de actualización.
- Junto a la configuración de Actualizar servidores (imágenes), haga clic en el botón de opción Servidor de actualización local. Cambie la configuración de URL base (actualizaciones de IronPort AsyncOS)a su servidor de actualización local y al puerto apropiado (local.upgrade.server:80, por ejemplo).

| iervers (images): Th<br>- Fi<br>- M<br>- P<br>- S<br>- S<br>- S<br>- S<br>- S<br>- S<br>- S<br>- S | - Feature Key updates McAfee Anti-Virus definitions - PXE Engine updates - Sophos Anti-Virus definitions - TonPort Anti-Spam rules - TonPort Intelligent Multi-Scan rules - Ubrupdates - TomPort Intelligent Multi-Scan rules - Dubrupdates - Dubrupdates - TomPort Anti-Client (used to fetch certificates for URL Filtering) - Support Request updates - Sophort Request updates - Sophort Reguest updates - Content Scanner updates - External Threat Feeds updates - Notification Component updates - Notification Component updates - Sing updates - Multion Remendiation updates - Tailos updates - Tailos updates - Tailos updates - Tailos updates - Tailos updates - Tailos updates - Tailos updates - Tailos updates - Tailos updates - Tailos Updates - Tailos Updates |                                                                                                    |                                                                                                    |
|----------------------------------------------------------------------------------------------------|----------------------------------------------------------------------------------------------------|----------------------------------------------------------------------------------------------------|----------------------------------------------------------------------------------------------------|
| 0                                                                                                  |                                                                                                    |                                                                                                    |                                                                                                    |
| ۲                                                                                                  | Local Update Servers (location of update image files)                                                                                                    |                                                                                                    |                                                                                                    |
|                                                                                                    | Base Url (Feature Key updates):                                                                                                    | local.upgrade.server<br>Ex. http://downloads.example.com<br>Authentication (optional):<br>Username:<br>Passphrase:<br>Retype Passphrase:                                                                                                    | Port: ⑦ 80                                                                                                    |
|                                                                                                    | ervers (images): Th<br>- Fi<br>- M<br>- P<br>- S<br>- IT<br>- T<br>- T<br>- T<br>- T<br>- T<br>- T<br>- T<br>- T<br>- T<br>-                                                                                                    | ervers (images):<br>The update servers will be used to obtain update<br>Feature Key updates<br>McAfee Anti-Virus definitions<br>PXE Engine updates<br>Sophos Anti-Virus definitions<br>IronPort Anti-Spam rules<br>Outbreak Filters rules<br>DLP updates<br>Time zone rules<br>Enrollment Client (used to fetch certificates for<br>Support Request updates<br>SDR Client updates<br>Graymail updates<br>Content Scanner updates<br>Clisco IronPort AsynCOS upgrades<br>How-Tos updates<br>Notification Component updates<br>Somat License Agent updates<br>Mailbox Remediation updates<br>Tildes updates<br>IMS Secondary Service rules<br>Cisco IronPort Update Servers<br>Local Update Servers (location of update in<br>Base Url (Feature Key updates): | ervers (images): The update servers will be used to obtain update images for the following services: - Feature Key updates - Mafee Anti-Virus definitions - PAE Engine updates - Sophos Anti-Virus definitions - IronPort Anti-Spam rules - Outbreak Filters rules - Outbreak Filters rules - Outbreak Filters rules - DLP updates - Time zone rules - Encollment Client (used to fetch certificates for URL Filtering) - Support Request updates - Sophos Client updates - Gontent Scanner updates - Content Scanner updates - Content Scanner updates - Content Scanner updates - Content Scanner updates - Notification Component updates - How-Tos updates - Mailbox Remediation updates - Tales updates - Tales updates - |

3. Elija **la opción** Servidor de actualización local junto a **la configuración de servidores de actualización (lista)** e ingrese la URL completa para el archivo de manifiesto (<u>http://local.upgrade.server/asyncos/phoebe-10-0-3-003.xml</u>, por ejemplo).

| _                                                                                                    |                                                                                                    |                                                                                                    |  |  |
|----------------------------------------------------------------------------------------------------|----------------------------------------------------------------------------------------------------|----------------------------------------------------------------------------------------------------|--|--|
| Th<br>- MM<br>- P2<br>- SG<br>- Irr<br>- Irr<br>- OD<br>- Tr<br>- OD<br>- TT<br>- EE<br>- SG<br>- SG<br>- CC<br>- E2<br>- HH<br>- NM<br>- SG<br>- MM<br>- NM<br>- Irr<br>- Irr<br>- | The URL will be used to obtain the <b>list of available updates</b> for the following services:<br>McAdee Anti-Virus definitions<br>FXE Engine updates<br>Sophos Anti-Virus definitions<br>IronPort Intelligent Multi-Scan rules<br>Urbaret Filters rules<br>Outbreak Filters rules<br>Outbreak Filters rules<br>DLP updates<br>Time zone rules<br>Enrollment Client (used to fetch certificates for URL Filtering)<br>Support Request updates<br>OR Client updates<br>Graymail updates<br>Content Scanner updates<br>External Threat Feeds updates<br>External Threat Feeds updates<br>How-Tos updates<br>Modification Component updates<br>- Smalt Liense Agent updates |                                                                                                    |  |  |
| 0                                                                                                    | Cisco IronPort Update Servers                                                                                                    |                                                                                                    |  |  |
| 0                                                                                                    | Local Update Servers (location of list of available updates file)                                                                                                    |                                                                                                    |  |  |
|                                                                                                    | Full Url                                                                                                    | http://local.upgrade.server/asyncos/phoet     Port: ⑦     80       Ex. http://updates.example.com/my_updates.xml       Authentication (optional):       Username:       Passphrase:       Retype Passphrase:                                                                                                    |  |  |
|                                                                                                    | Th<br>- M<br>- P<br>- S<br>- In<br>- O<br>- D<br>- In<br>- O<br>- D<br>- E<br>- S<br>- S<br>- S<br>- S<br>- S<br>- S<br>- S<br>- S                                                                                                    | The URL will be used to obtain the <b>list of avail</b><br>- McAfee Anti-Virus definitions<br>- PXE Engine updates<br>- Sophos Anti-Virus definitions<br>- IronPort Anti-Spam rules<br>- IronPort Intelligent Multi-Scan rules<br>- Outbreak Filters rules<br>- DLP updates<br>- Time zone rules<br>- Enrollment Client (used to fetch certificates for<br>- Support Request updates<br>- SDR Client updates<br>- SoB Client updates<br>- Content Scanner updates<br>- External Threat Feeds updates<br>- Notification Component updates<br>- Matibox Remediation updates<br>- Talos updates<br>- Talos updates<br>- Cisco IronPort Update Servers<br>Costal Update Servers (location of list of avail<br>- Fuill Urt |  |  |

4. Cuando haya terminado, envíe y confirme los cambios.

5. Siga el proceso normal de actualización para descargar e instalar la imagen desde el servidor local.